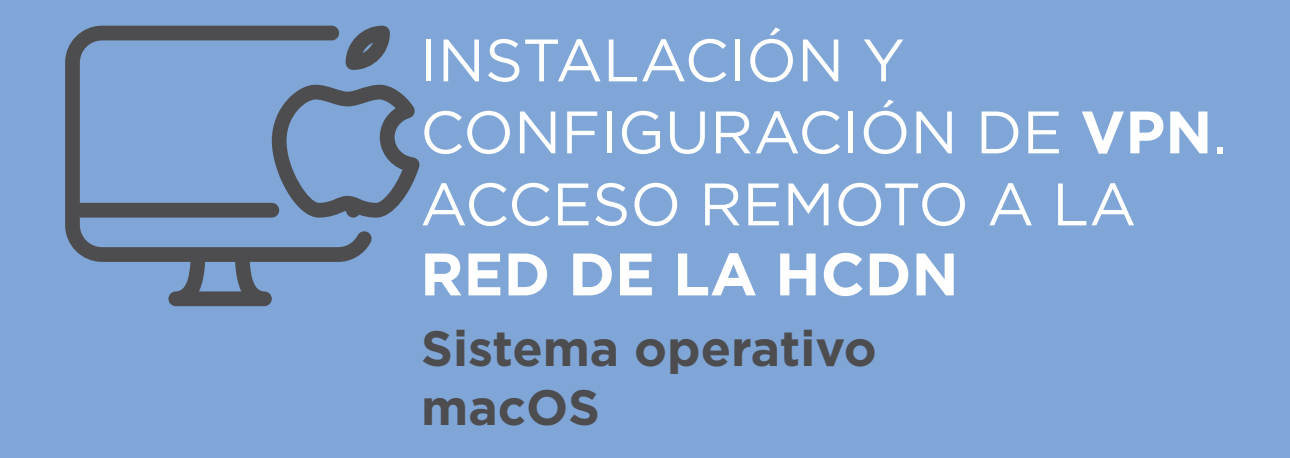

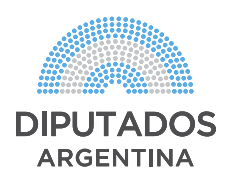

# **VPN | Sistema operativo macOS**

El siguiente procedimiento permite configurar la VPN en sistemas MAC. Debe estar actualizado a la última versión (o posterior a la 10.15.1 macOS Catalina).

| • • •             | Abriendo ca-hcdn.crt                                      |  |
|-------------------|-----------------------------------------------------------|--|
| 🔊 ca-hcd          | In.crt                                                    |  |
| que es:<br>desde: | certificado (1,3 KB)<br>https://mail.hcdn.gob.ar          |  |
| ¿Qué deb          | pería hacer Firefox con este archivo?                     |  |
| O Abrir o         | on Keychain Access (predeterminada)                       |  |
| Guarda            | ar archivo                                                |  |
| Hacer             | ésto automáticamente para estos archivos de ahora en más. |  |
|                   | Cancelar Aceptar                                          |  |
|                   |                                                           |  |

## **1.** Instalar el certificado.

- Descargar el archivo "ca-hcdn.crt".
- Seleccionar "Abrir" con "KeyChain Access" y "Aceptar".

| *** (1) (0)                                                               |                                                                                                    |                              |                                                                                                    |                                                                                                    | Q.8           | anar.   |          |
|---------------------------------------------------------------------------|----------------------------------------------------------------------------------------------------|------------------------------|----------------------------------------------------------------------------------------------------|----------------------------------------------------------------------------------------------------|---------------|---------|----------|
| Userrs Apple DIn Rodriguez) Inicio de sesitón Apple DIn Rodriguez) Kitoud | 186.33.210.135           Entidad de certificación sel:           Vancimienta: martes, 4 de febrero de 2025, 15 60 00           Exte certificado naix no es febre | 2 hora estándar de Argentina |                                                                                                    |                                                                                                    |               |         |          |
| Sistema                                                                   | Nambra                                                                                                    | ~ C.                         |                                                                                                    | Fecha de modificación                                                                                                    | Vencimiento   |         | Lievers  |
| Reiz del sisteme                                                          | 164.33.210.126                                                                                                    |                              |                                                                                                    |                                                                                                    | 4 5eb. 2025 1 | 6 60 62 |          |
|                                                                           | Apple Worldwide Developer Relations Certification Authority                                                                                                    |                              | trade                                                                                                    |                                                                                                    | 7 %6. 2023 1  | 149.47  | Salama   |
|                                                                           | com.appie.karberos.kdc                                                                                                    |                              | 186.33.21                                                                                                    | 125                                                                                                    |               | 183625  | Sistema  |
|                                                                           | 📍 com.appie.kerberos.kdc                                                                                                    |                              |                                                                                                    |                                                                                                    |               |         | Sistema  |
|                                                                           |                                                                                                    |                              |                                                                                                    |                                                                                                    |               |         | Sistema  |
|                                                                           | 2. com.apple.logineindox.guest-account. Entitled de certificación rais                                                                                           |                              |                                                                                                    |                                                                                                    |               |         | Sistema  |
|                                                                           | 🔁 com.appie.systemdefault                                                                                                    | ndar                         | 10:30:24                                                                                                    | Sistema                                                                                                    |               |         |          |
|                                                                           | com.apple.systemdefault                                                                                                    | Enter of Uncert              | a ratio na an Table                                                                                             |                                                                                                    |               |         | Salama   |
| Categorias                                                                | <ul> <li>con.apple.systemdefault</li> </ul>                                                                                                    | T Configr                    | Ukar cort                                                                                                    | puración predeterminade                                                                                                    |               |         | Sistema  |
| # Todas its elementas                                                     | KOS Developer: Easton Martin (Honorable Camara de Diputar)                                                                                                    |                              |                                                                                                    |                                                                                                    |               |         | Sistema  |
| / Contranellas                                                            | Y IOS Distribution: Hunorable Camara de Digutados de la Naci-                                                                                                    | Al utilizar esta carta c     | the second second second second second second second second second second second second second second second se | Distance in the second second s | w.            |         | Saterna  |
| Notes secures                                                             | Phone Developer Gestion Martin (CC)764536                                                                                                    | All Harves Sectors In        | and I download                                                                                                  |                                                                                                    |               | 10.16   | Colores. |
| Ma cartificados                                                           | Intelligencentities                                                                                                    |                              |                                                                                                    |                                                                                                    |               | 10.48   | Estama.  |
| · Lines                                                                   | / Monister                                                                                                    | Correc seguro (SrM           | MI) Contaria                                                                                                    | mpre C                                                                                                    |               |         | Salaria  |
| Castilization                                                             | / VPN INCOM                                                                                                    | Autenticación ampliable (t   | No. Couperies                                                                                                   | nya 🗧                                                                                                    |               |         | Datama   |
| Certification                                                             | / WEHCON                                                                                                    | Seguridad IP (IP)            | Hec) Confiacale                                                                                                 | mpre 🧧                                                                                                    |               |         | Sistema  |
|                                                                           | L WEHCON-AR                                                                                                    | Firma de cós                 | rige Containing                                                                                                 | mpra 🗧                                                                                                    |               |         | Sistema  |
|                                                                           |                                                                                                    | Impresión de fe              | che Confiarate                                                                                                  | mpre 🗧                                                                                                    |               |         |          |
|                                                                           |                                                                                                    | Politica básica X.           | top Configurate                                                                                                 | mpre C                                                                                                    |               |         |          |
|                                                                           |                                                                                                    |                              |                                                                                                    |                                                                                                    |               |         |          |
|                                                                           |                                                                                                    | v Detailes                   |                                                                                                    |                                                                                                    |               |         |          |
|                                                                           |                                                                                                    |                              | luĝetia                                                                                                    |                                                                                                    |               |         |          |

• Al solicitarse permisos ingresar **usuario y contraseña**.

Seleccionar el certificado instalado con el nombre
186.33.210.125, hacer clic en "Confiar – Al utilizar este certificado...".

• Desplegar y seleccionar "Confiar siempre" - "Aceptar".

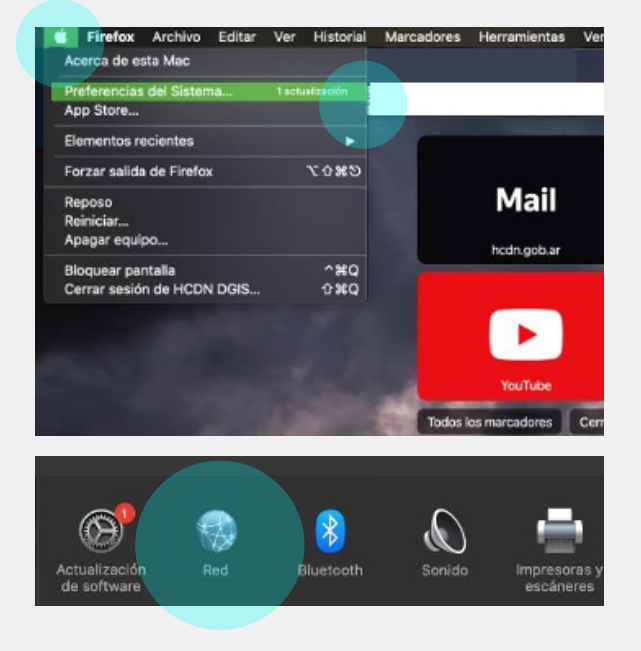

## 2. Crear la conexión VPN.

Seleccionar menú Apple "Preferencias del Sistema" - "Red".

• Presionar "+" para agregar una conexión.

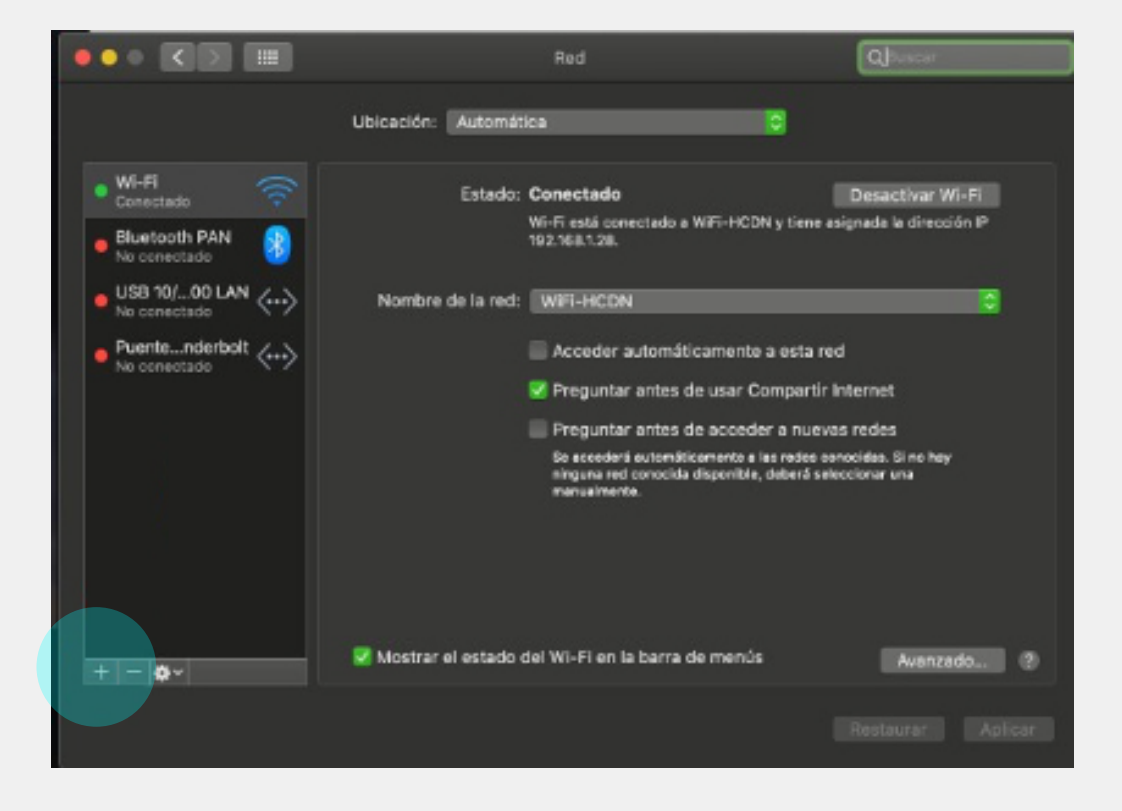

• Configurar la VPN con los siguientes datos:

## INTERFAZ: **VPN** TIPO DE VPN: **IKEV2** NOMBRE DEL SERVICIO: **VPN (HCDN)**

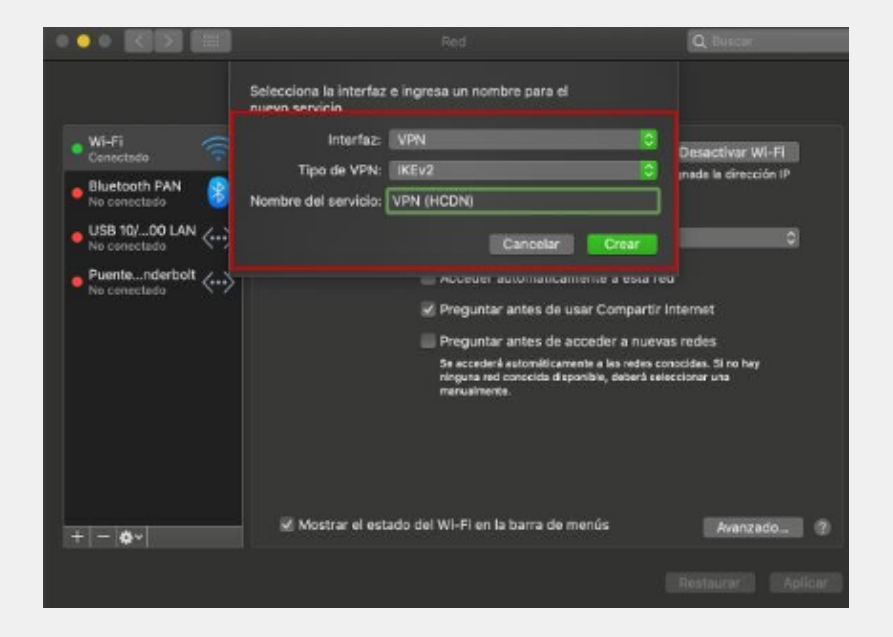

• Completar los datos como indica la imagen:

DIRECCIÓN DEL SERVIDOR: "cerbero.hcdn.gob.ar" ID REMOTA: "cerbero.hcdn.gob.ar"

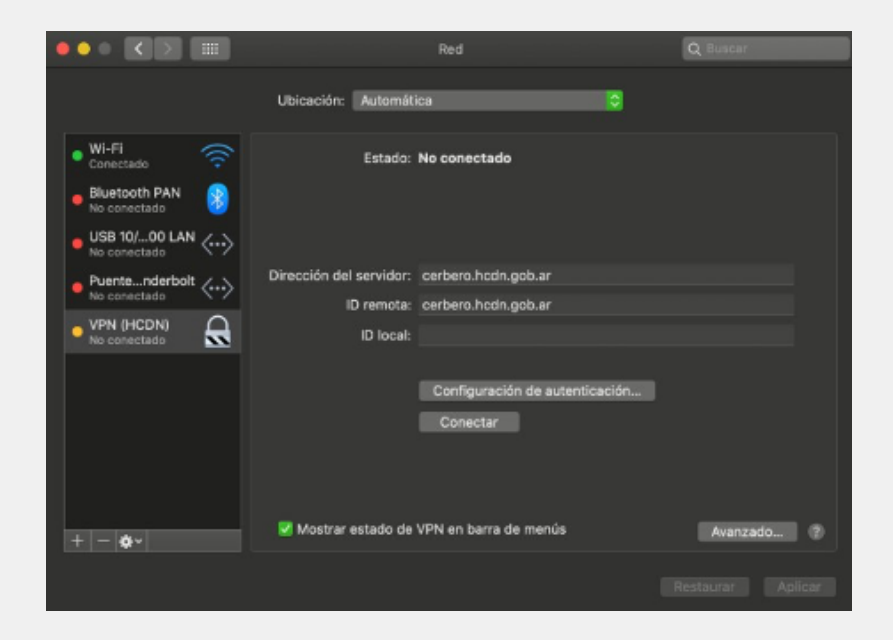

# **VPN | Sistema operativo macOS**

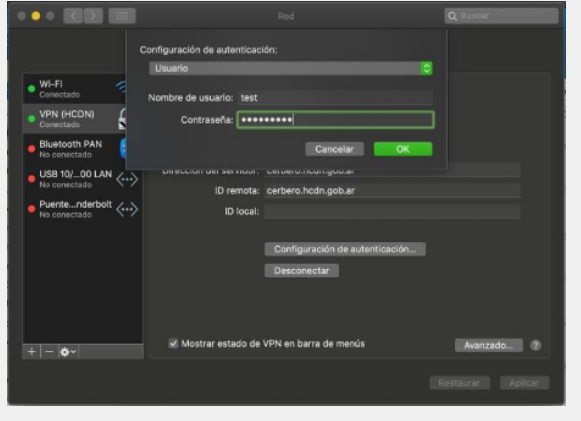

### **3.** Configurar autenticación.

• Seleccionar "Usuario".

#### NOMBRE DE USUARIO:

completar con el usuario otorgado por la Dirección General de Informática y Sistemas, sin dominio (@hcdn.gob.ar).

**CONTRASEÑA:** completar con la contraseña asignada por la DGIS.

#### Seleccionar "Mostrar estado de VPN en Barra de menús" y "Conectar".

|                                                                                  |                                                    | Red                                        | Q Buscar                          |
|----------------------------------------------------------------------------------|----------------------------------------------------|--------------------------------------------|-----------------------------------|
|                                                                                  | Ubicación: Automáti                                | ca 🗘                                       |                                   |
| Wi-Fi<br>Consectado     Siluetooth PAN<br>No conectado     USB 10/00 LAN         | Estado:                                            | No conectado                               |                                   |
| No conectado     Puentenderbolt     No conectado     VPN (HCDN)     No conectado | Dirección del servidor:<br>ID remota:<br>ID local: | cerbero.hcdn.gob.ar<br>cerbero.hcdn.gob.ar |                                   |
|                                                                                  |                                                    | Configuración de autenticación<br>Conectar |                                   |
| + - 0-                                                                           | Mostrar estado de                                  | VPN en barra de menús                      | Avanzado (2)<br>Restaurar Aplicar |

- Para verificar la correcta configuración acceder
- a la **intranet.hcdn.gob.ar** o aplicativos web de la Cámara.

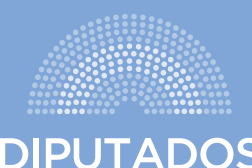

DIPUTADOS ARGENTINA